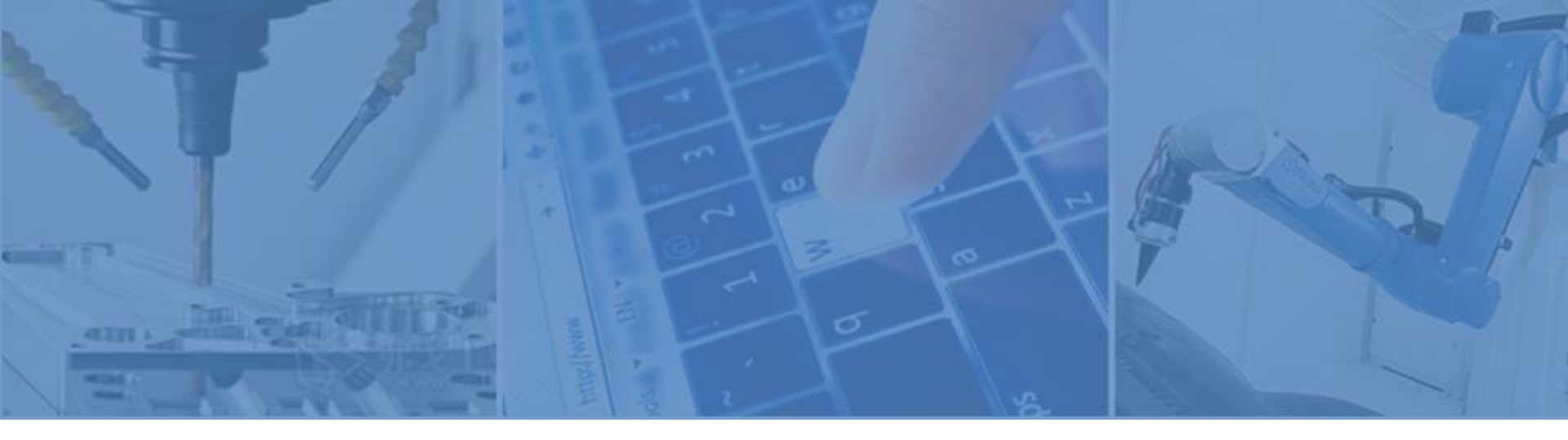

## 建立商铺流程说明

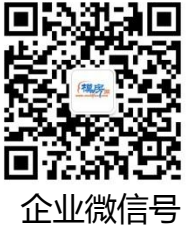

客服专线:400-678-0626 服务邮箱:<u>service@pexetech.com</u> 网址:<u>http://www.zgyp168.com</u> 版本:PX-1703-V1

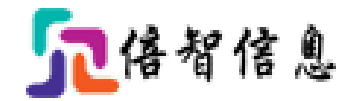

# 商铺配置

- 进入商城
- <u>商铺设置</u>
- <u>发布商品</u>
- <u>设置协议价</u>
- <u>商品管理</u>
- <u>客户管理</u>
- <u>会员管理</u>

### 相关说明

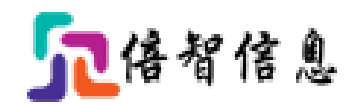

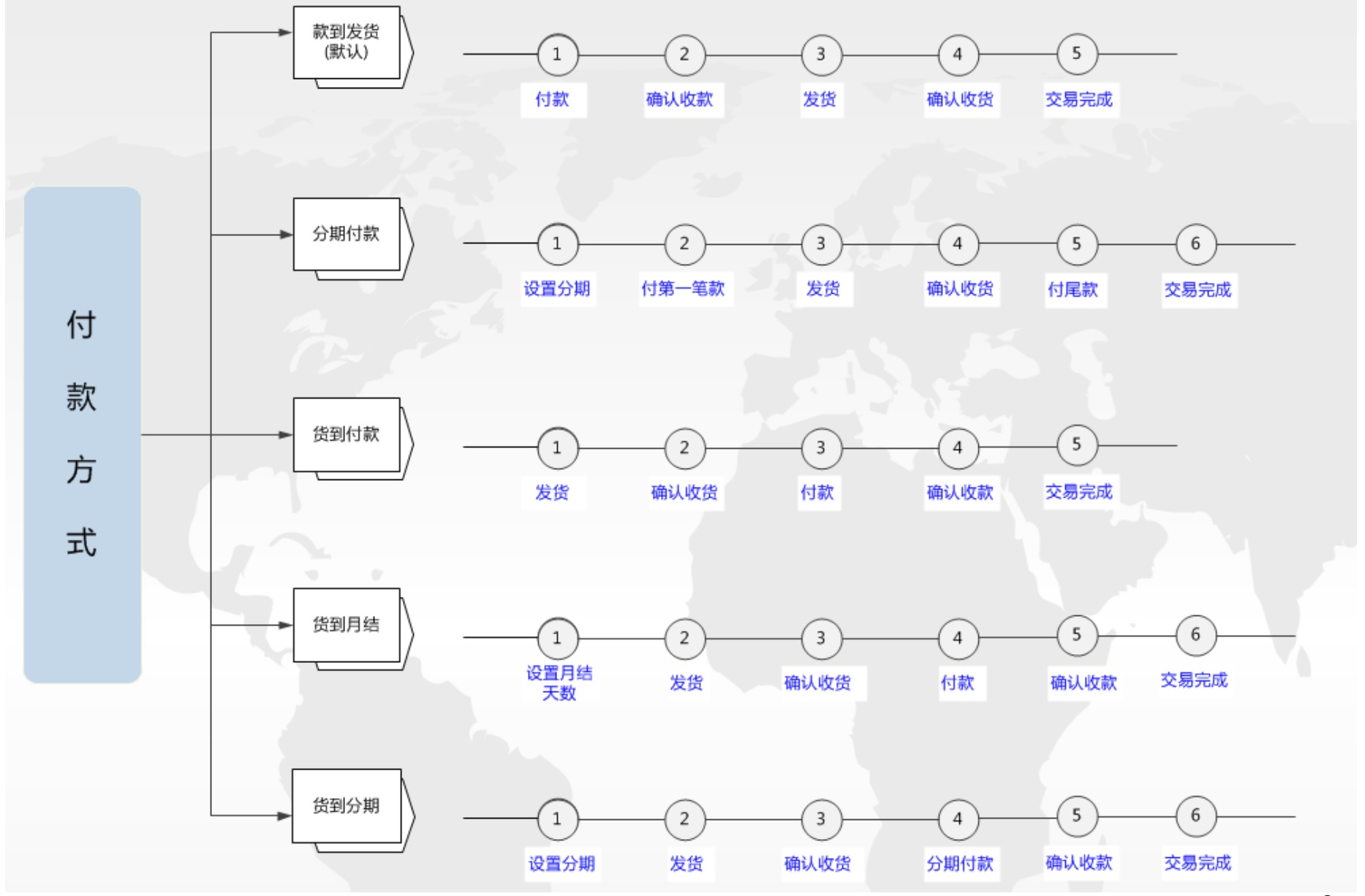

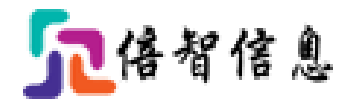

#### 说明:

- 1. 本操作文档以'款到发货'订单流作相关功能介绍;
- 2. 本平台都需要卖家先确认订单后,交易才正式开始;
- 3. 本平台目前暂时只支持线下支付,线上确认'付款'并需要上传相应的支付凭证.

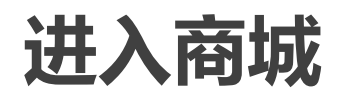

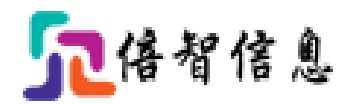

1、在浏览器中输入www.zgyp168.com进入中工优品商城,点击'登录'按钮登录系统.

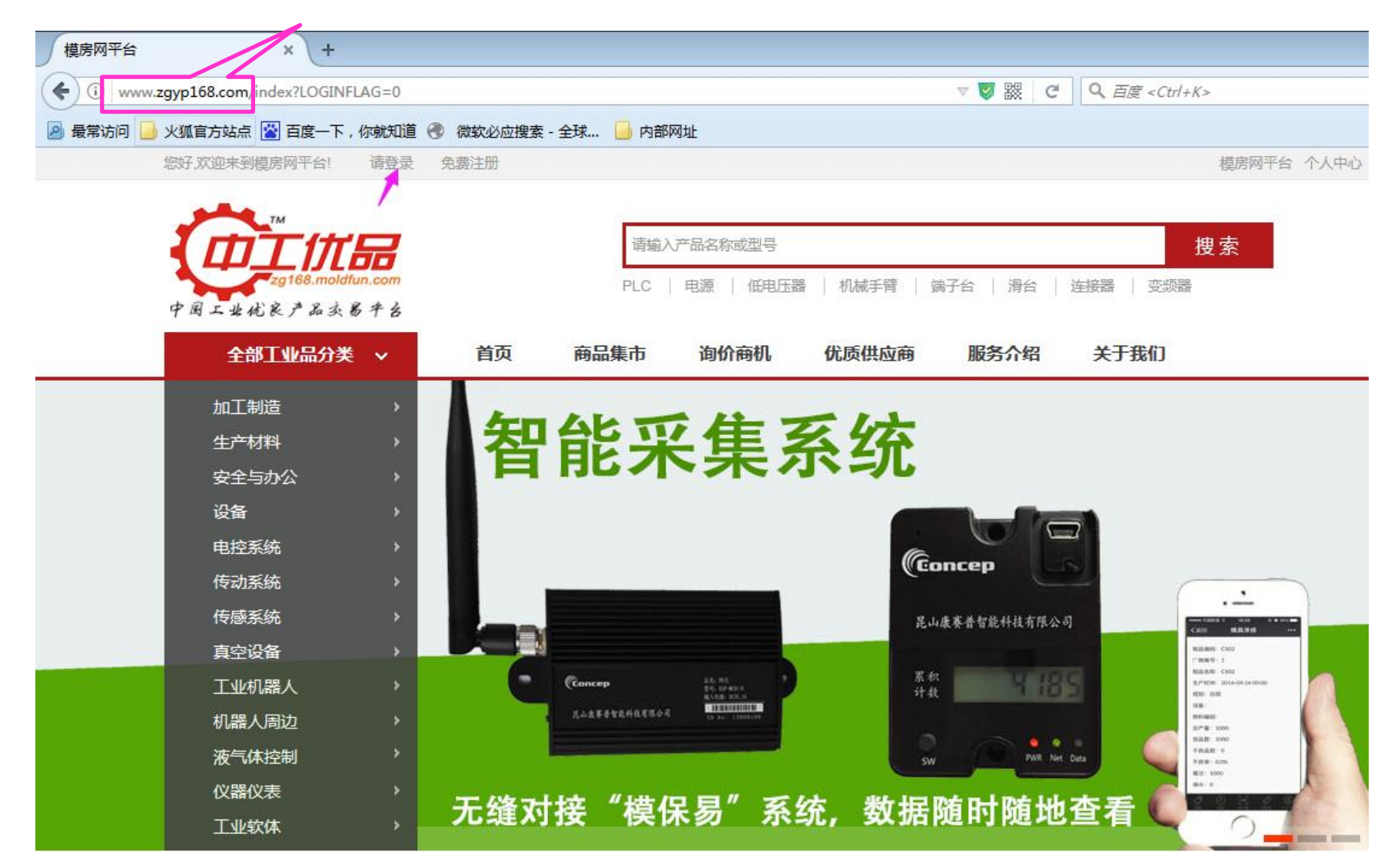

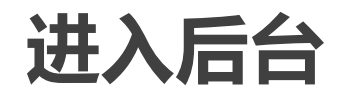

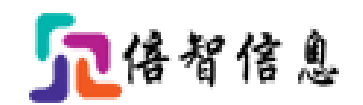

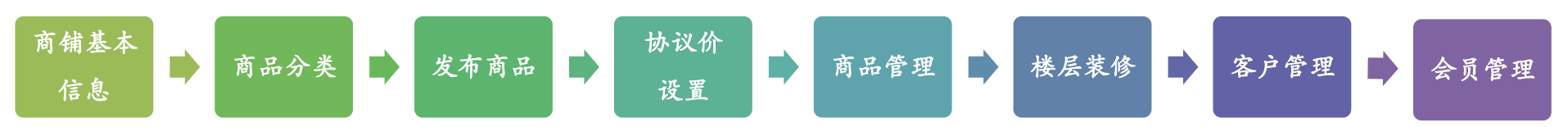

#### 2、登录后,通过个人中心---我的商务助手可进入后台页面:云商铺进行商铺设置.

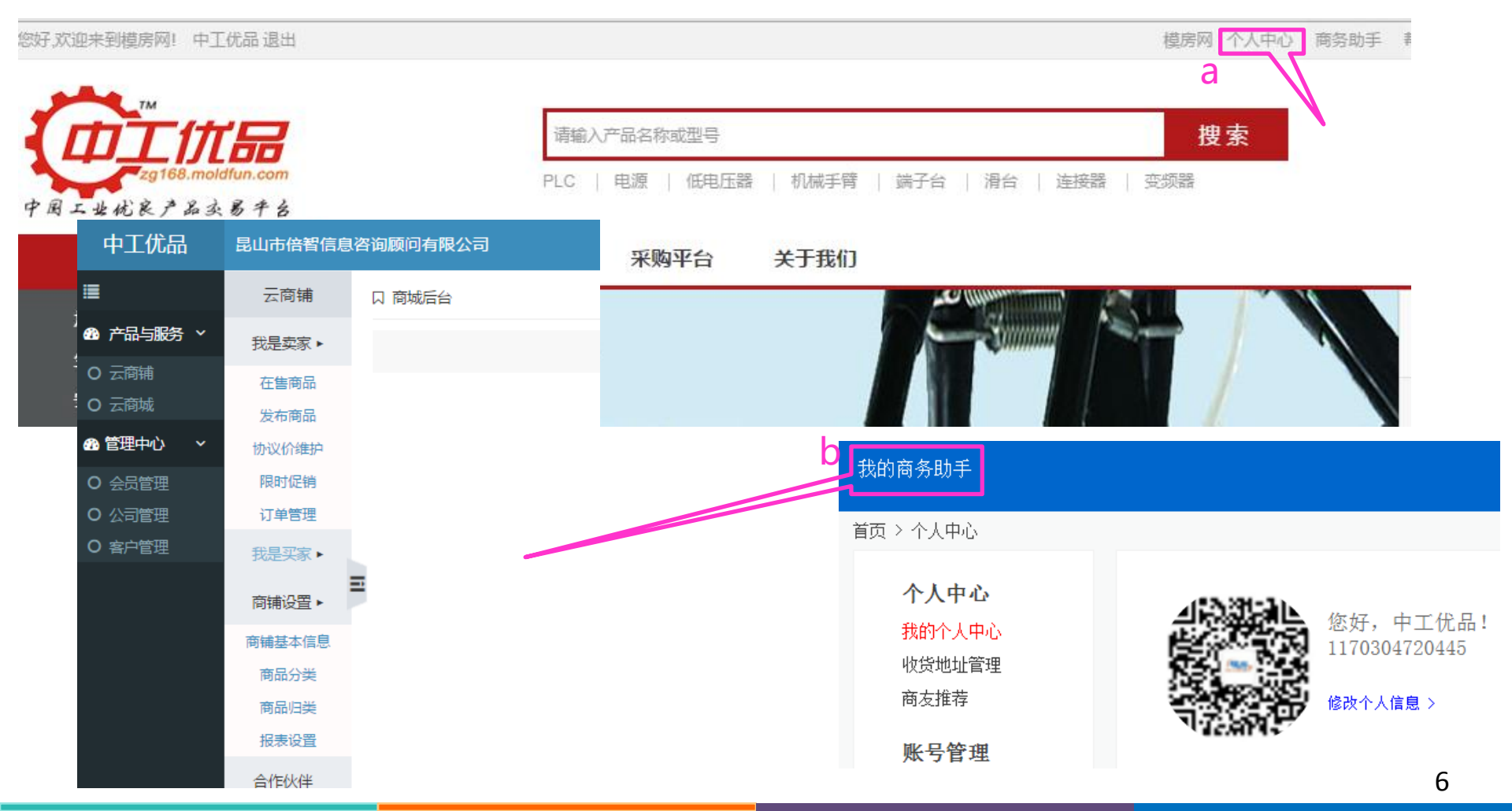

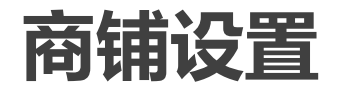

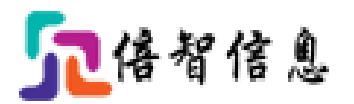

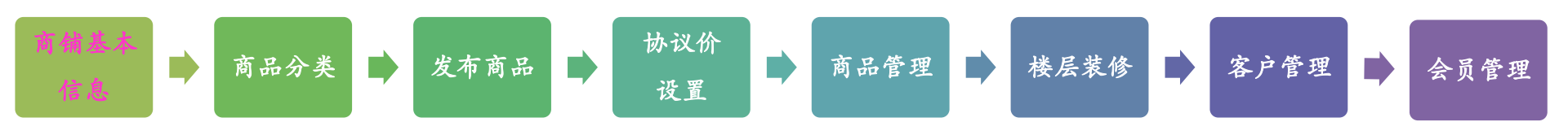

3、商铺基本信息:维护:商铺名称,Logo,公司地址,相关介绍等信息.

| 云商铺                    | 口 商辅基本信息                                                                  |                                                                                                    |  |  |  |  |  |
|------------------------|---------------------------------------------------------------------------|----------------------------------------------------------------------------------------------------|--|--|--|--|--|
| 我是卖家►                  | * 公司名称:昆山市倍智信息咨询顾问有限公司                                                    |                                                                                                    |  |  |  |  |  |
| 我是买家►                  | * 商铺名称                                                                    |                                                                                                    |  |  |  |  |  |
| 商铺设置▶                  | 中工优品 展示在公司商铺上的名称                                                          | 7,限6个字                                                                                                    |  |  |  |  |  |
| 商铺基本信息<br>商品分类<br>商品归类 | 商铺LOGO<br>前铺LOGO<br>走了一下的。<br>LOGO建议规格为250px*80px<br>支持jpg/jprg/gif/png格式 |                                                                                                    |  |  |  |  |  |
| 报表设置 📑                 |                                                                           |                                                                                                    |  |  |  |  |  |
| 合作伙伴                   | 独立域名:                                                                     | * 联系我们<br><sup>▶□□□</sup> <sup>●</sup> B I <u>U</u> A ## ク ダ ジ・ A・ **・ 目・ 目・ 目・ 目定义村・ 段落<br>arial 16px     ■ ** ■ ■ = A A ◎ ◎ ◎ ↓ ■ ■ ● ■ ● ◎ ■ |  |  |  |  |  |
|                        | * <b>公司地址:</b><br>江苏 ▼ 苏州市 ▼                                              | 中工优品电子商务平台                                                                                                    |  |  |  |  |  |
|                        | 客版电话:<br>400-678-0626                                                     |                                                                                                    |  |  |  |  |  |
|                        | 20月22日10日<br>                                                             | 当前已输入11个字符,您还可以输入24989个字符。                                                                                                    |  |  |  |  |  |
|                        | President and March 1944 Frank                                            |                                                                                                    |  |  |  |  |  |

保仔

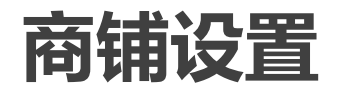

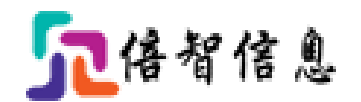

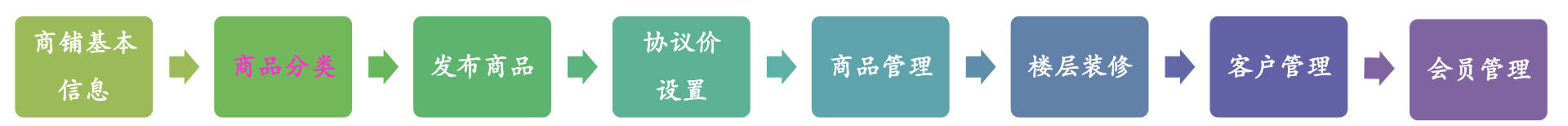

4、**商品分类:** 对商城进行商品的基本分类, 可设置三级(大→小), 可编辑,删除; 顺序可上下移动.

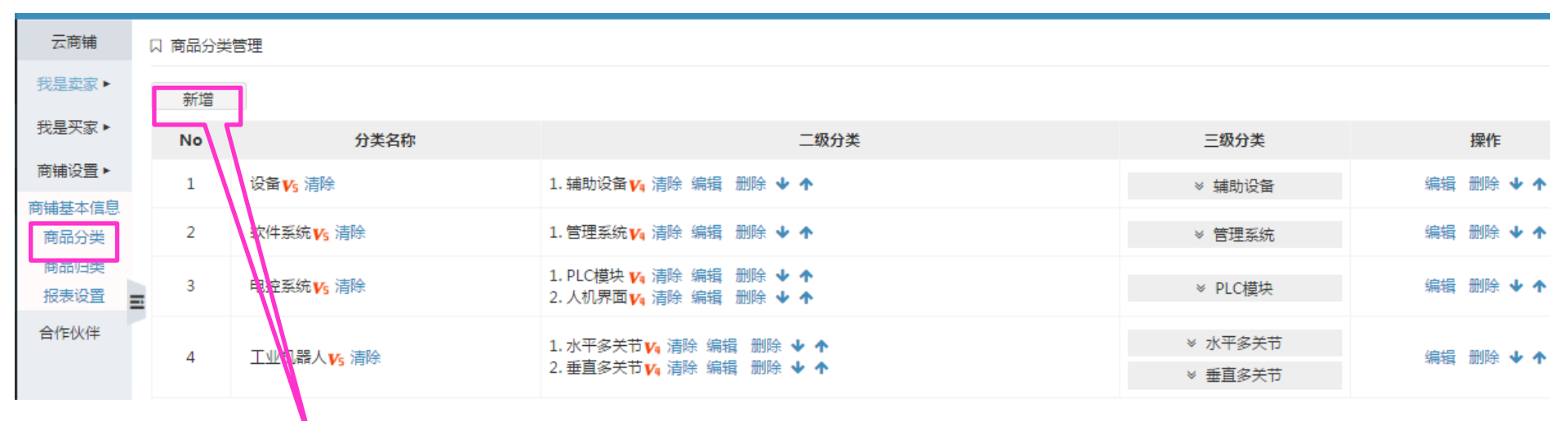

| 口 编辑商品分类              |                            |
|-----------------------|----------------------------|
| <b>分类名称</b><br>生产辅助设备 |                            |
| 类型级别                  |                            |
| 三级                    | "维护尚前后尽,然后只<br>主' 保友' 按钮即可 |
|                       |                            |
| 商品等级                  |                            |
| 铁(默认)                 | T                          |
| 保存返回                  |                            |

商品等级由低到高: 铁(V1)—铜(V2)---银(V3)---金(V4)---钻(V5), 默认铁(V1).

| 商品等级  |   |
|-------|---|
| 铁(默认) | • |
| 铁(默认) |   |
| 铜     |   |
| 银     |   |
| 金     |   |
| 钻     |   |

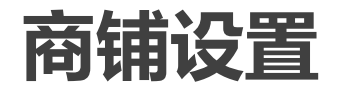

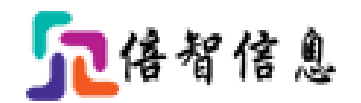

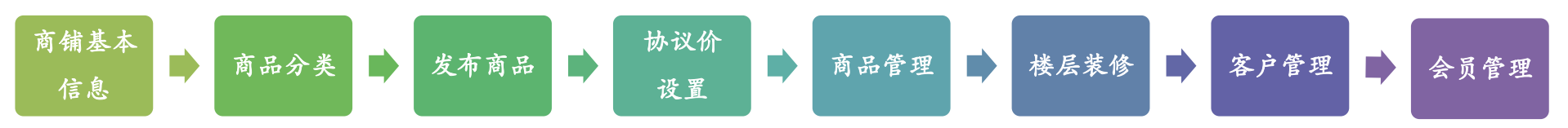

#### 5、 **报表设置:** 对云商铺→商铺设置→报表设置: 对报价单 & 购销合同的备注说明.

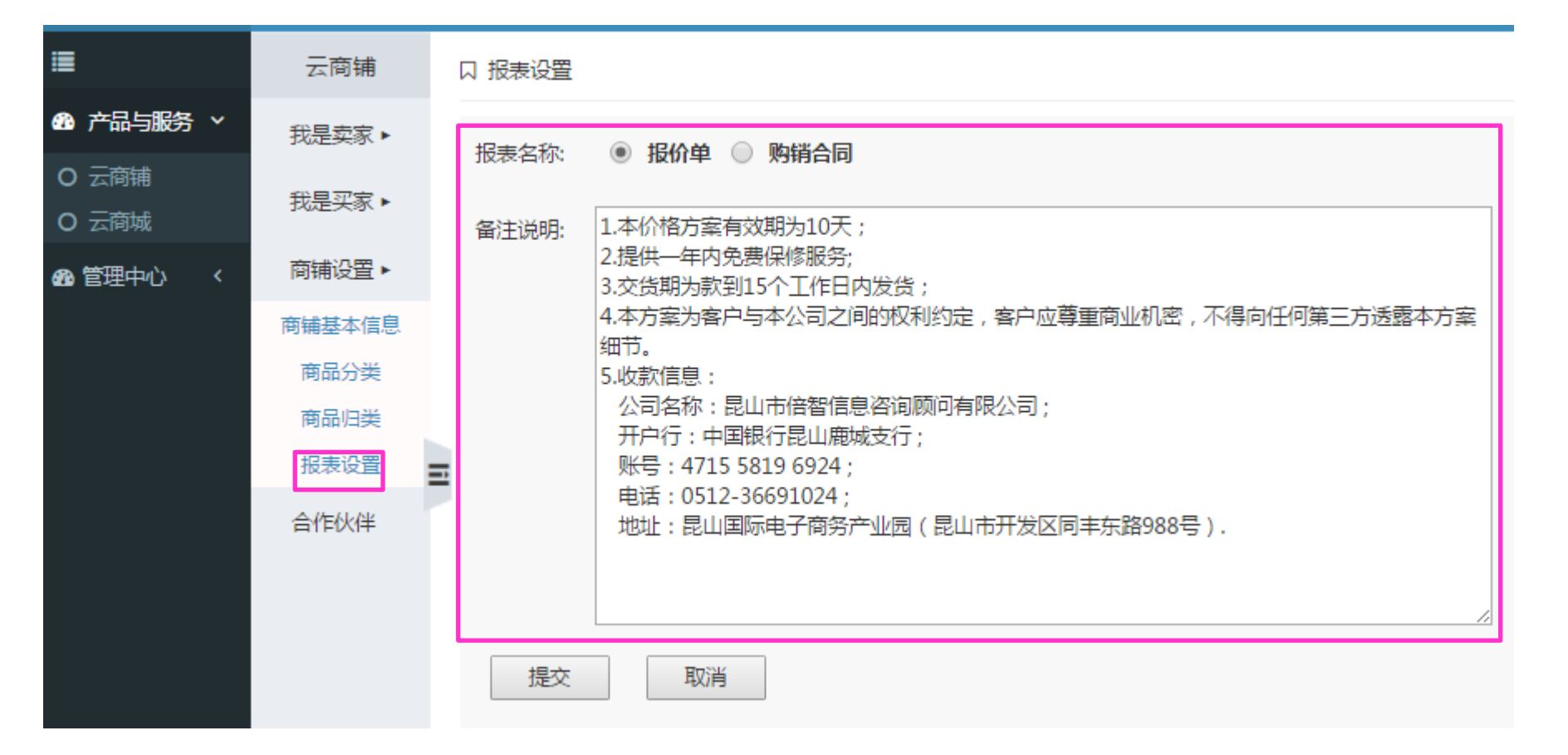

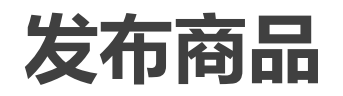

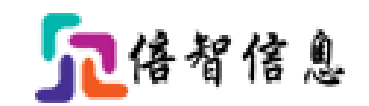

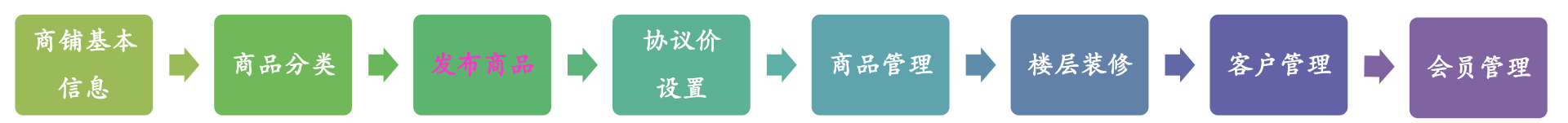

6、商品分类OK 后, 即可**发布商品**. 商品可按单件或批量发布. 云商铺—>我是卖家--→发布商 品节点, 先选择对应的行业类型, 点击'下一步,填写商品信息'按钮维护商品详细信息.

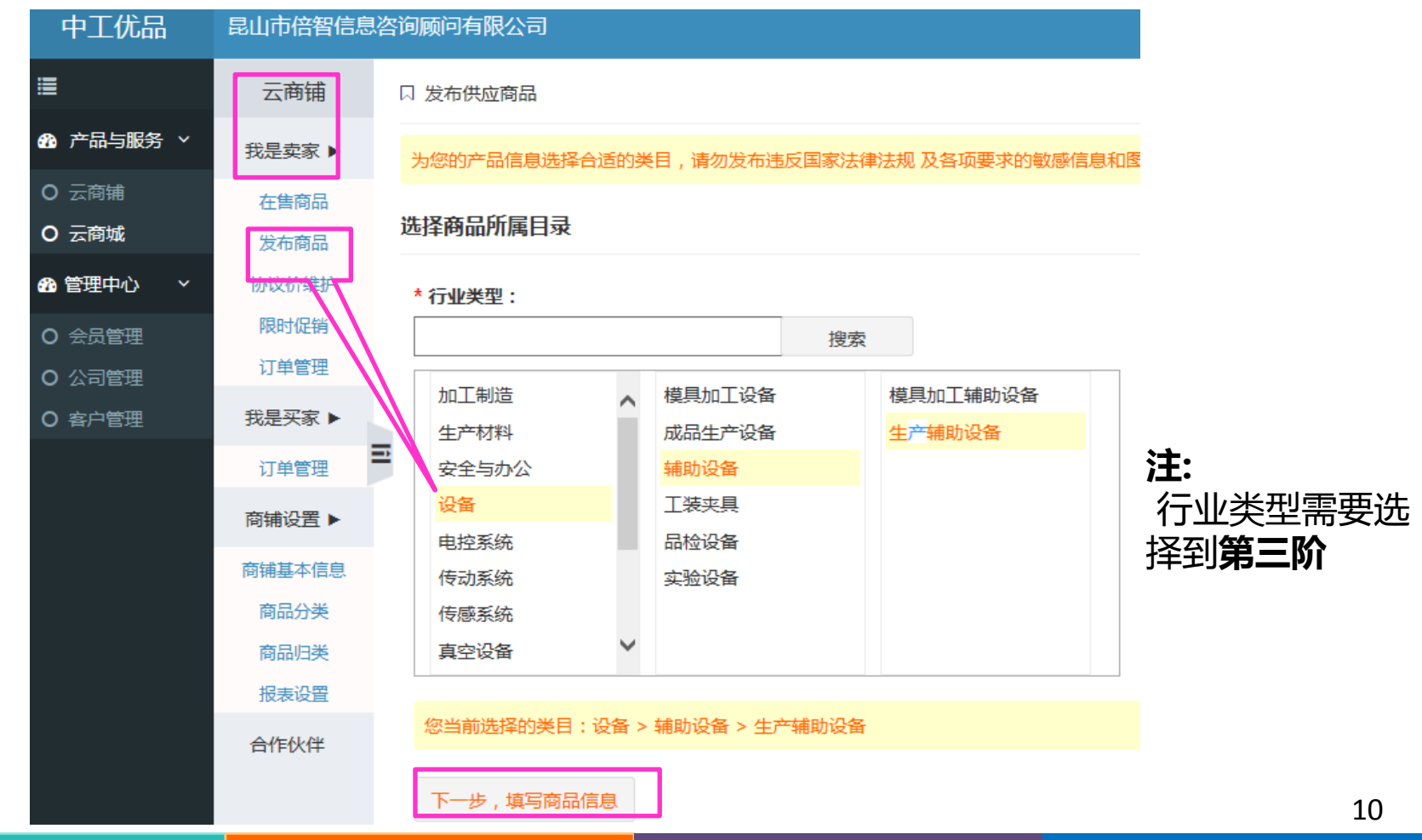

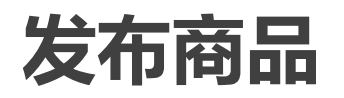

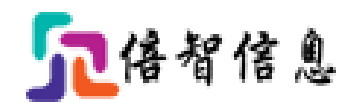

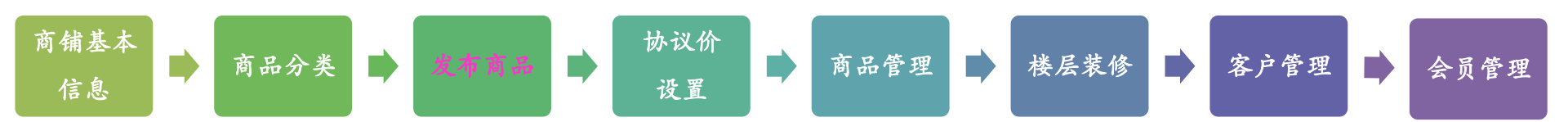

#### 7、进入发布商品详情页填写商品基本信息: 商品标题,品牌,单位,产品分类,型号,商品价格,发货 天数等信息.

| 我是卖家 ▶ | 您当前选择的类目:设备 > 辅      | 1期设备 > 生产辅助设备 | § 返回修改类型      | 믿         |             |                  |          |         |         |
|--------|----------------------|---------------|---------------|-----------|-------------|------------------|----------|---------|---------|
| 在售商品   | 情它森只其木仁自             |               |               |           |             |                  |          |         |         |
| 发布商品   | 項勻阿吅巫平旧心             |               |               |           |             |                  |          |         |         |
| 协议价维护  | * 商品标题:              |               |               |           |             |                  |          |         |         |
| 限时促销   | 计数器                  |               |               |           |             |                  |          |         |         |
| 订单管理   | (30个字内)              |               |               |           |             |                  |          |         |         |
| 我是买家 ▶ | 所属品牌:                |               |               |           |             |                  |          |         |         |
| 订单管理   | 其他                   | ~             |               |           |             |                  |          |         |         |
| 商铺设置▶  | BeeMa                |               |               |           |             |                  |          |         |         |
| 育铺基本信息 | * 单位:                |               |               |           |             |                  |          |         |         |
| 商品分类   | 台                    | ~             |               |           |             |                  |          |         |         |
| 商品归类   | 产品分类:                |               |               |           |             |                  |          |         |         |
| 报表设置   | 设备                   | ✔ 辅助设备        | ~             | 生产辅助设备    | ~           |                  |          |         |         |
| 合作伙伴   |                      |               |               |           | a.)如商       | 品有其他             | も属性(女    | 〒午,田    |         |
|        | 选择规格属性:              |               |               |           | 由法生         | 雪雨沃†             |          | 、天力     | "<br>1武 |
|        | ➡ 添加商品属性 知果您觉得       | 13年10月世的商品属性无 | 法满足您的需要,      | 您可以手动添加商品 |             | 而女 がん<br>  +☆とつロ |          | ורואניו |         |
|        | <b>一日) 塔杉 下井沼田塔杉</b> |               |               |           | <b>前周</b> 住 | 按钮以              |          | •       |         |
|        | ➡ 寻入侯奴 下報通用侯奴        |               |               |           |             | 牌价:表示            | 出厂价;底价:表 | 示拿货价;单  | 创介:表示销  |
|        | 排序 型号                | 牌价(元)         | <u> 底价(元)</u> | 折扣率(%)    | 单价(元)       | 发货天数             | 起订量      | 单位      | 操作      |
|        | ↑↓ Bee-UI            | 1755          | 1500          | 80        | 1404        | 15               | 1        | 台       | + =     |

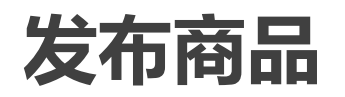

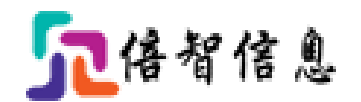

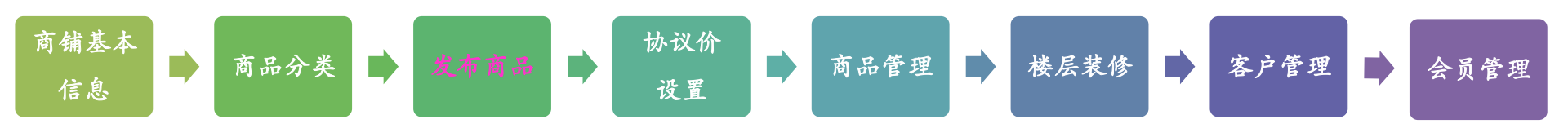

8、填写商品基本信息:商品标题,品牌,单位,产品分类,型号,商品价格,发货天数等信息.

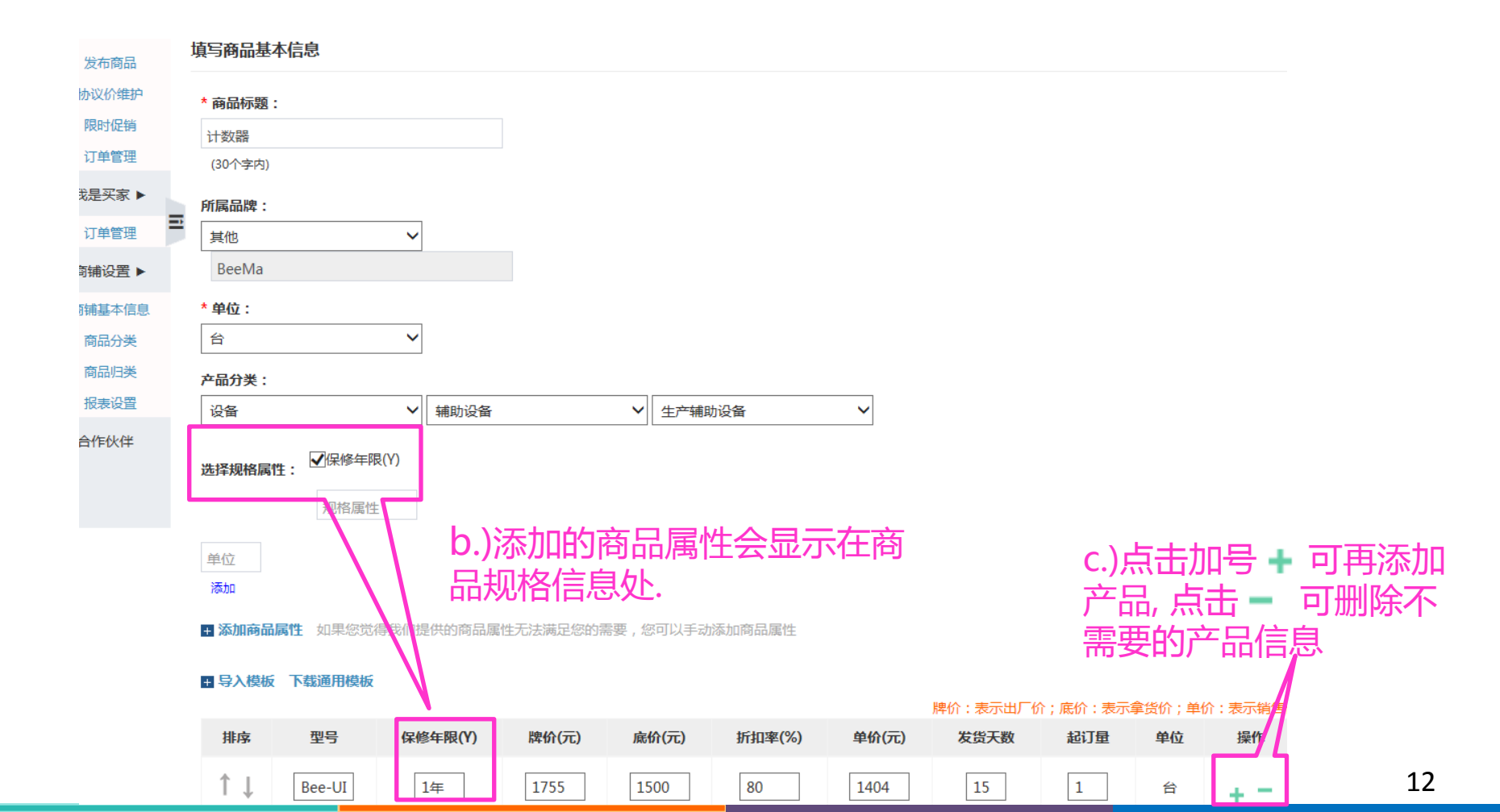

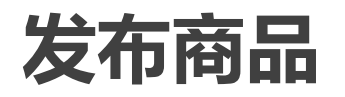

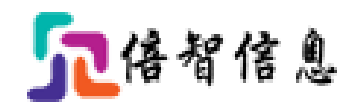

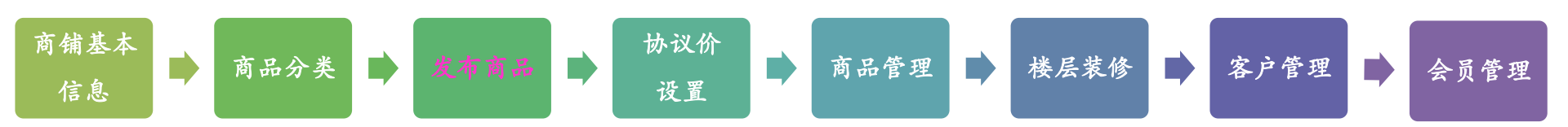

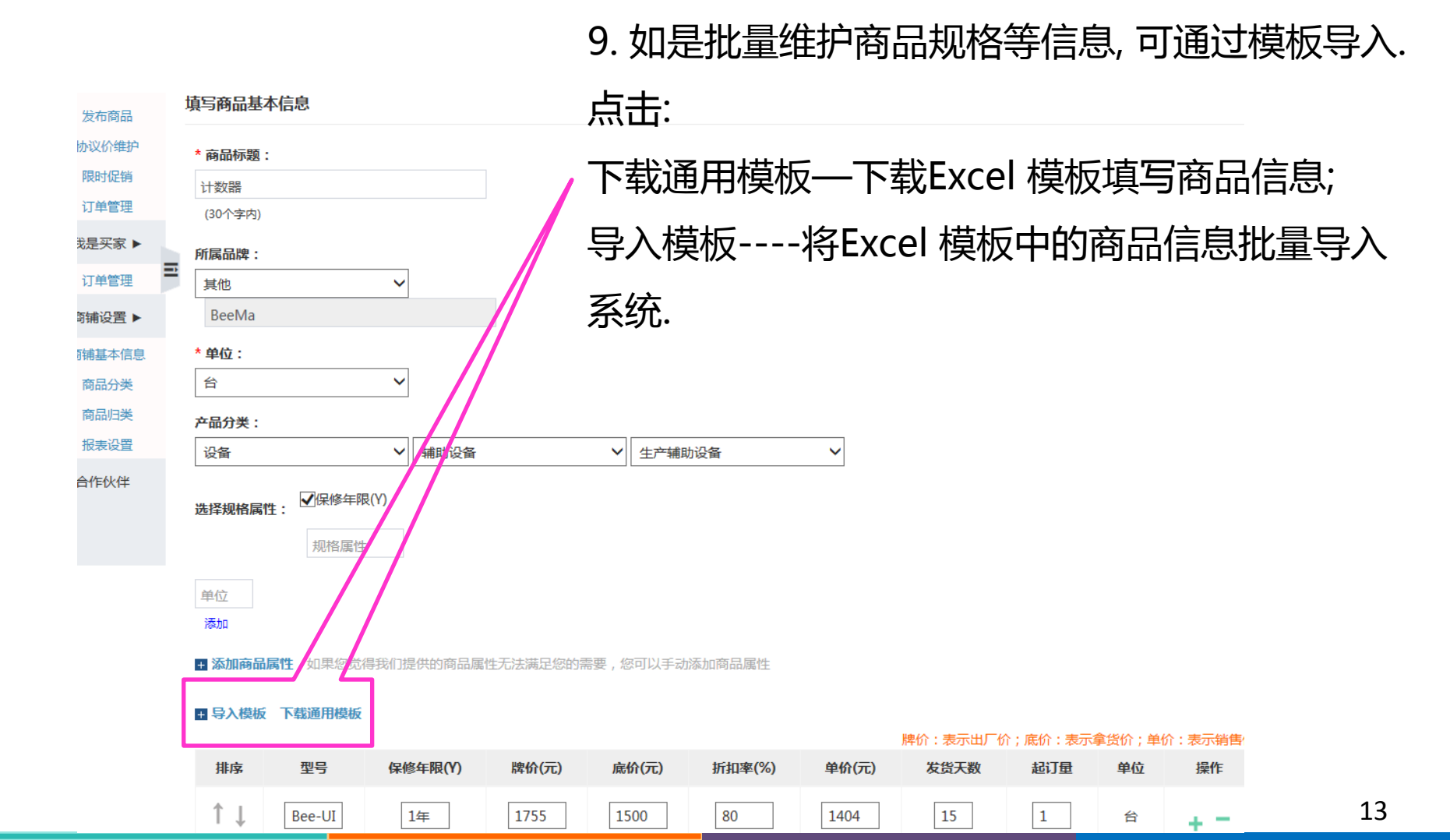

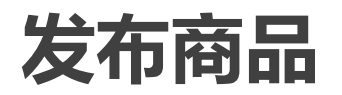

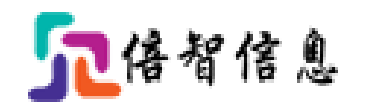

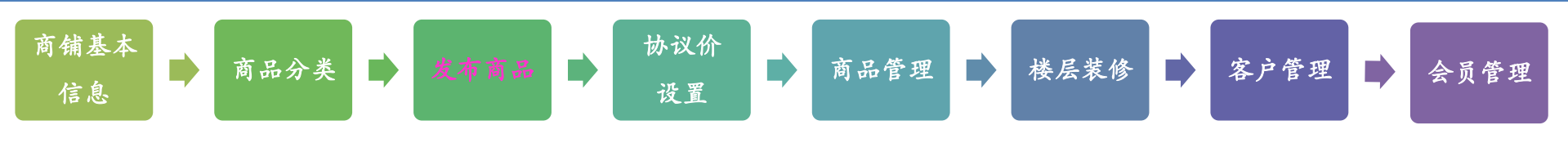

10、在下载的Excel 模板中填写产品信 息,填写OK 后,点击'导入模板 ′ 商品模板(1) [兼 🚂 🖉 = (°I = ) = 8 开始 插入 页面布局 公式 数据 审阅 视图 Foxit PDF 即可将产品信息批量导入系统. 👗 剪切 Arial - 10 - A A 常规 32-青 自动换行 自复制 粘贴 雲 - % , 🕇 ✔保修年限(Y) 🝼 格式刷 🖽 - 🖄 -A - Wén 合并后居中 BIU 选择规格属件: 5 5 剪贴板 字体 对齐方式 5 数字 规格属性 <del>-</del> ()  $f_{x}$ H15 单位 С Е F G Α В D Н 单价(元) 켗号 折扣率(%) 起订量 保修年限(Y) 牌价(元) 底价(元) 发货天数 添加 2 Bee-U1 1年 1755 1500 80 1404 15 15 3 Bee-U2 1年 1755 1500 80 1404 1 + 添加商品属性 你带 我们提供的商品属性无法满足您的需要,您可以手动添加商品属性 Bee-U3 1年 1755 1500 80 1404 15 4 1 15 5 1500 Bee-U4 1年 1755 80 1404 1 ➡ 导入模板 下载通用模板 1年 1755 1500 80 1404 15 6 Bee-U5 1 牌们:表示出厂们;底价:表示呈货价;单价 **表**示销售[] 型号 保修年限(Y) 排房 牌价(元) 底价(元) 折扣率(%) 单价(元) 发货天数 記订量 单位 操作 11 80 15 1 Bee-U1 1年 1755 1500 1404 台 + a.)批量导入的产品 11 1 15 Bee-U2 1755 1500 80 1年 1404 台 + -信息 11 Bee-U3 1755 15 1 1年 1500 80 1404 台 + \_ 11 Bee-U4 1年 1755 1500 80 1404 15 1 台 + -11 15 1 Bee-U5 1年 1755 1500 80 1404 台 + -< > 14

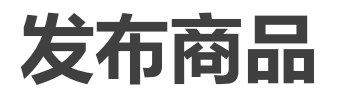

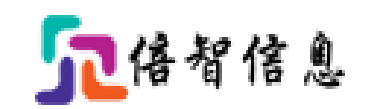

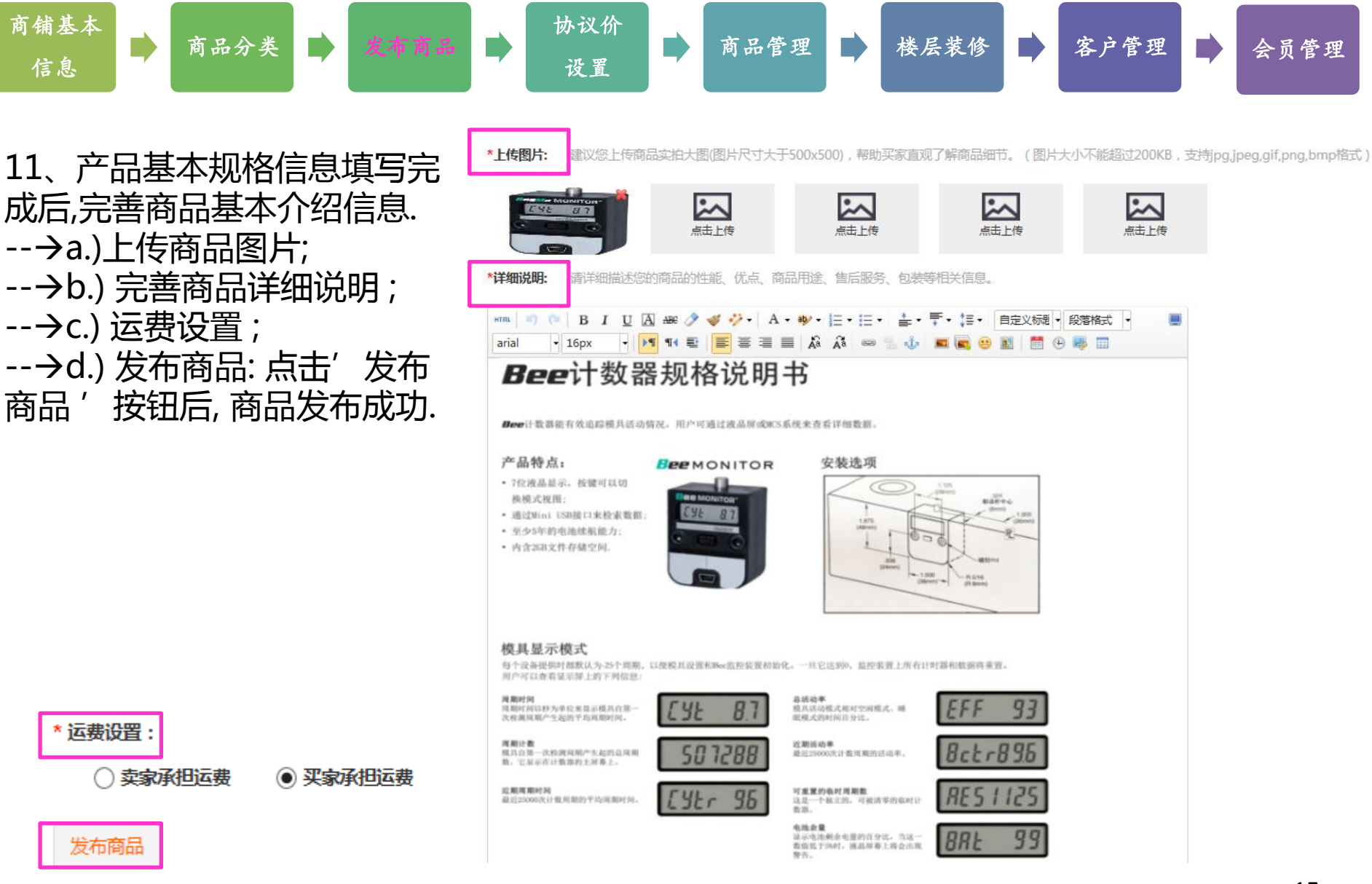

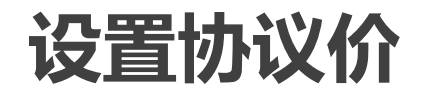

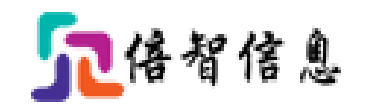

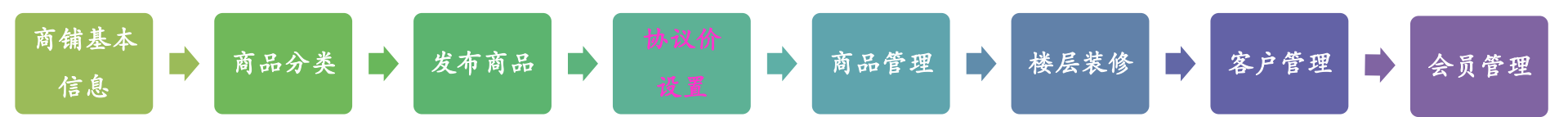

#### 12、商品发布后,可在协议价维护界面设置协议价. 协议价是对相应公司(买家)设置的,其协议价=牌价\*折扣率;

| 昆山市倍智信息       | 1咨询顾问有                             | 限公司           |                 |               |          |         |            |               |      |          |  |  |
|---------------|------------------------------------|---------------|-----------------|---------------|----------|---------|------------|---------------|------|----------|--|--|
| 云商铺           | □ 商品协议                             | 义价维护          |                 |               |          |         |            |               |      |          |  |  |
| 我是卖家 ▶        | 选择商品状态 ▼ 选择发布人 ▼ 发布时间: - 输入商品标题 査询 |               |                 |               |          |         |            |               |      |          |  |  |
| 在售商品          |                                    |               |                 |               |          |         |            |               |      |          |  |  |
| 发布商品          | 批量清                                | 除请            | 选择客户            | ✔ 折扣率(%) 有效期: | -        |         | 键设置        |               |      |          |  |  |
| 协议价维护<br>限时促销 |                                    |               | 商品信息            |               | 型号/牌价/单价 | /底价     | 发布时间       | 发布人           | 商品状态 | 操作       |  |  |
| 订单管理          |                                    | 2             | 4轴机器人           |               |          |         | 2017年3日7日  | 由工供品          | ⊢迎由  | 设置协议校    |  |  |
| 我是买家 ▶        |                                    |               | 三菱              |               |          |         | 2017457570 | ттици         | L#T  | KEI/KKI/ |  |  |
| 商辅设置►         |                                    | E46 123       | 计数器             |               |          |         | 2017年2日6日  | 候小姐           | 上加击  | 边里协议体    |  |  |
| 合作伙伴          |                                    |               | BeeMa           |               |          |         | 2017年3月0日  |               |      | 反自分权力    |  |  |
|               | 选择相应的公司,设置折扣率,有效期等,一键设置即可          |               |                 |               |          |         |            |               |      |          |  |  |
|               | 批重                                 | 議作:<br>清<br>江 | 选择客户<br>苏 子有限公司 | 折扣率(%) 有效期:   | -        |         | 键设置        |               |      |          |  |  |
|               |                                    |               | 规格/型号           | 牌价(元)         | 底价(元)    | 单价(元)   | 2          | 、司名称/折扣率/协议价/ | 有效期  | 操作       |  |  |
|               |                                    |               | HPL160          | 12000.0       | 10000.0  | 11880.0 |            |               |      | 新增       |  |  |
|               |                                    |               | MA1440          | 16000.0       | 14000.0  | 15840.0 |            |               |      | 新增 16    |  |  |

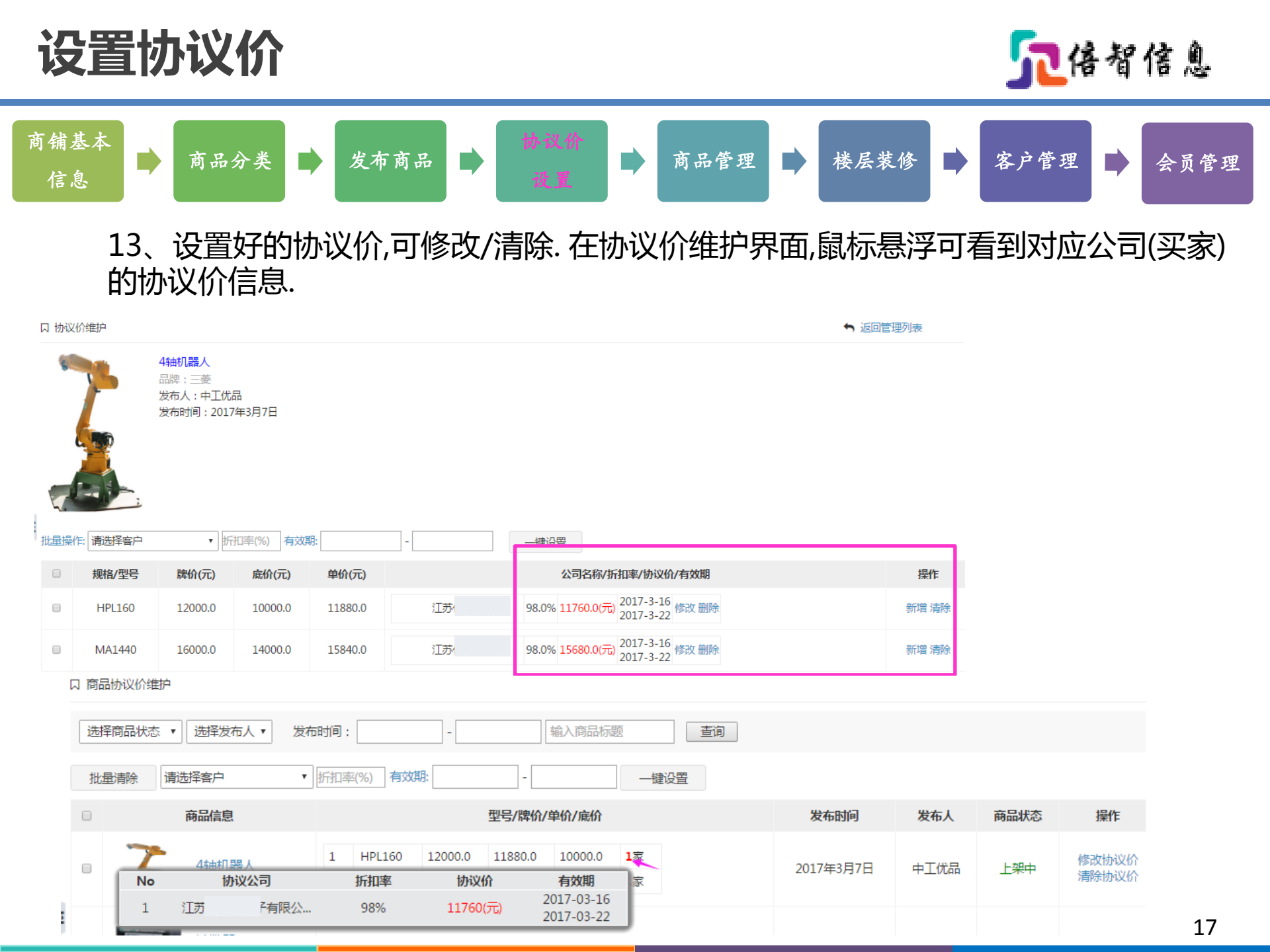

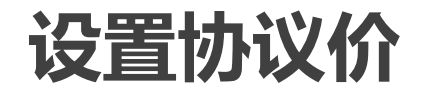

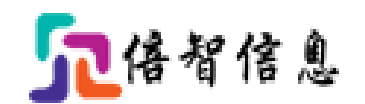

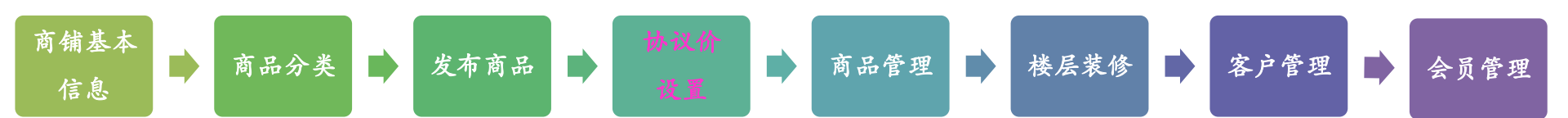

14、已设置协议价的商品,对应的采购商在前台页面看到的商品价格则是设置好的协议价价格.

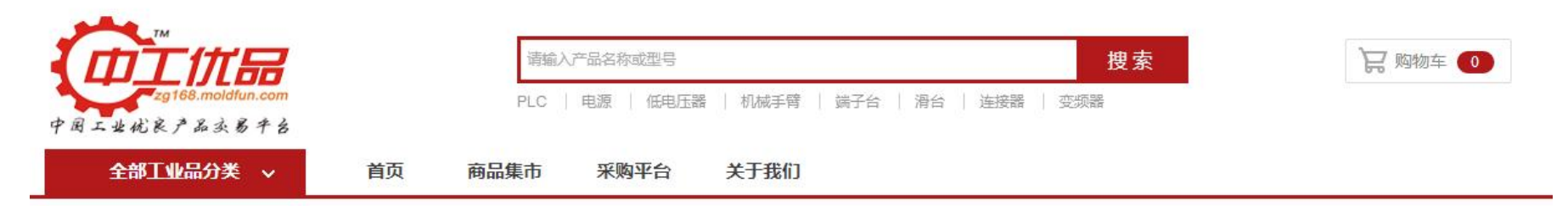

当前位置:首页 > 工业机器人 > 水平多关节 > 4轴机器人

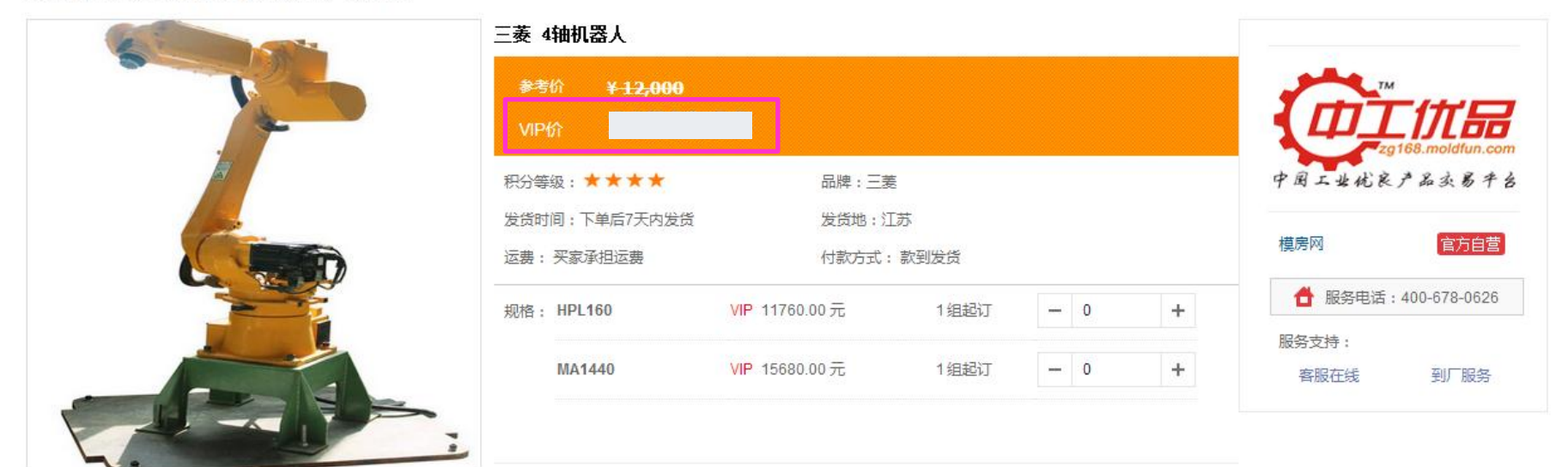

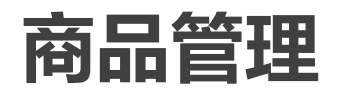

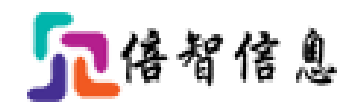

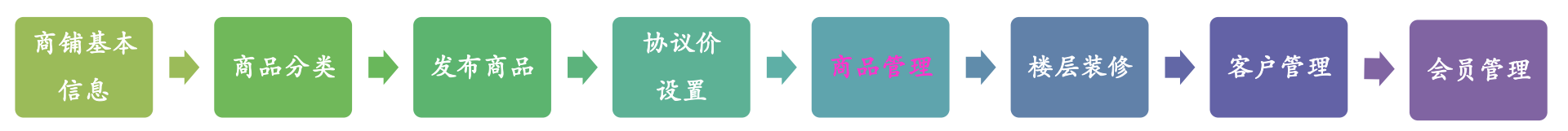

16、**商品管理**: 主要管理'在售商品'的上下架/删除, 可单个或批量上下架. 发布的商品默认为 '上架中'; 已下架的商品不会展示在前台页面.

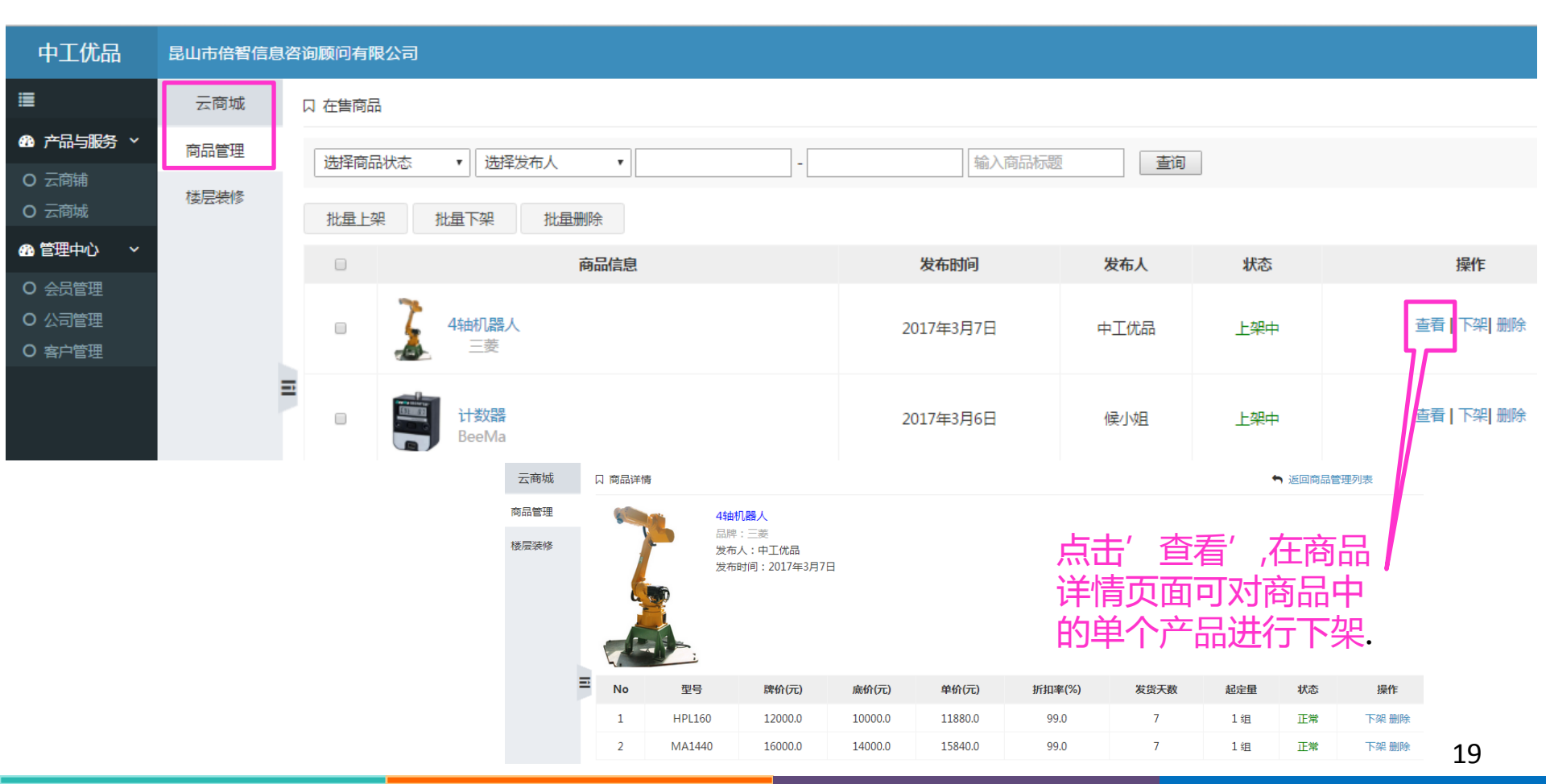

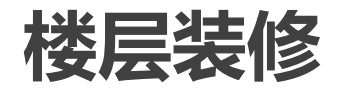

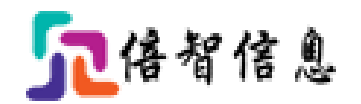

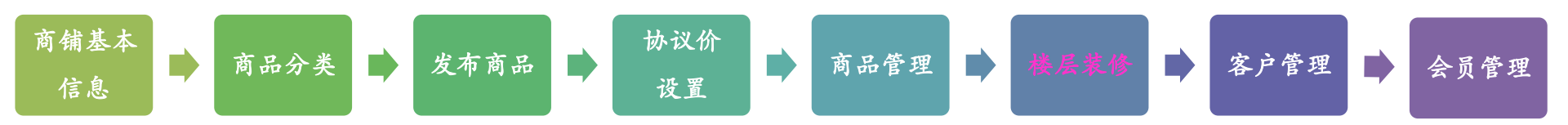

17、**楼层装修**: 主要设置前台页面楼层及其每个楼层商品的展示. 可新增/编辑/删除商品楼层. 点击'新增板块'可新增商品楼层.

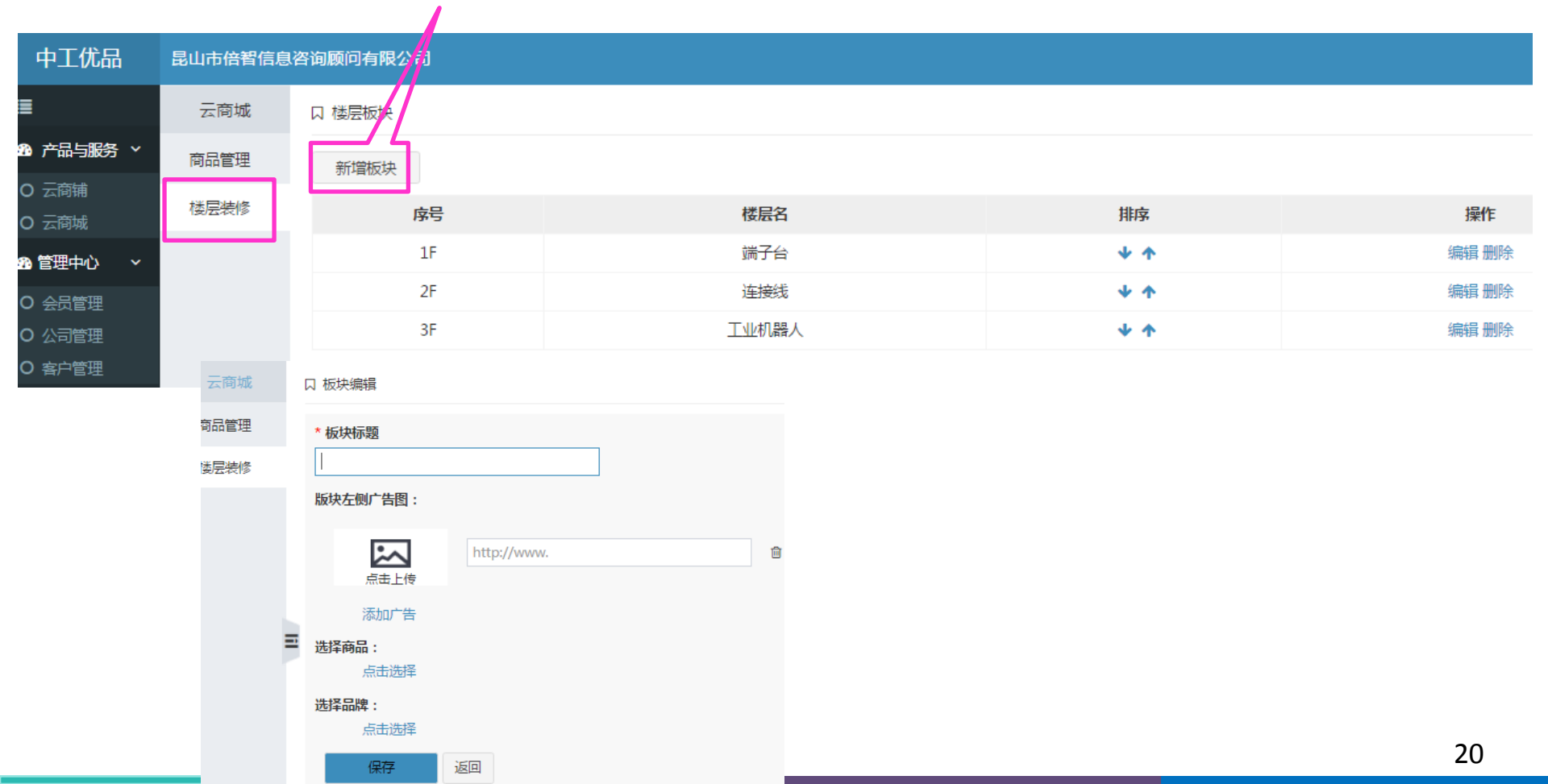

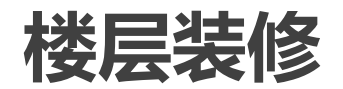

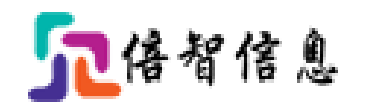

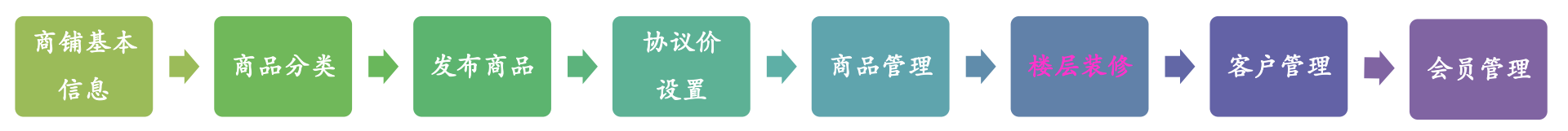

18、楼层装修:维护楼层版块标题(楼层名称) & 楼层要展示的商品,品牌.

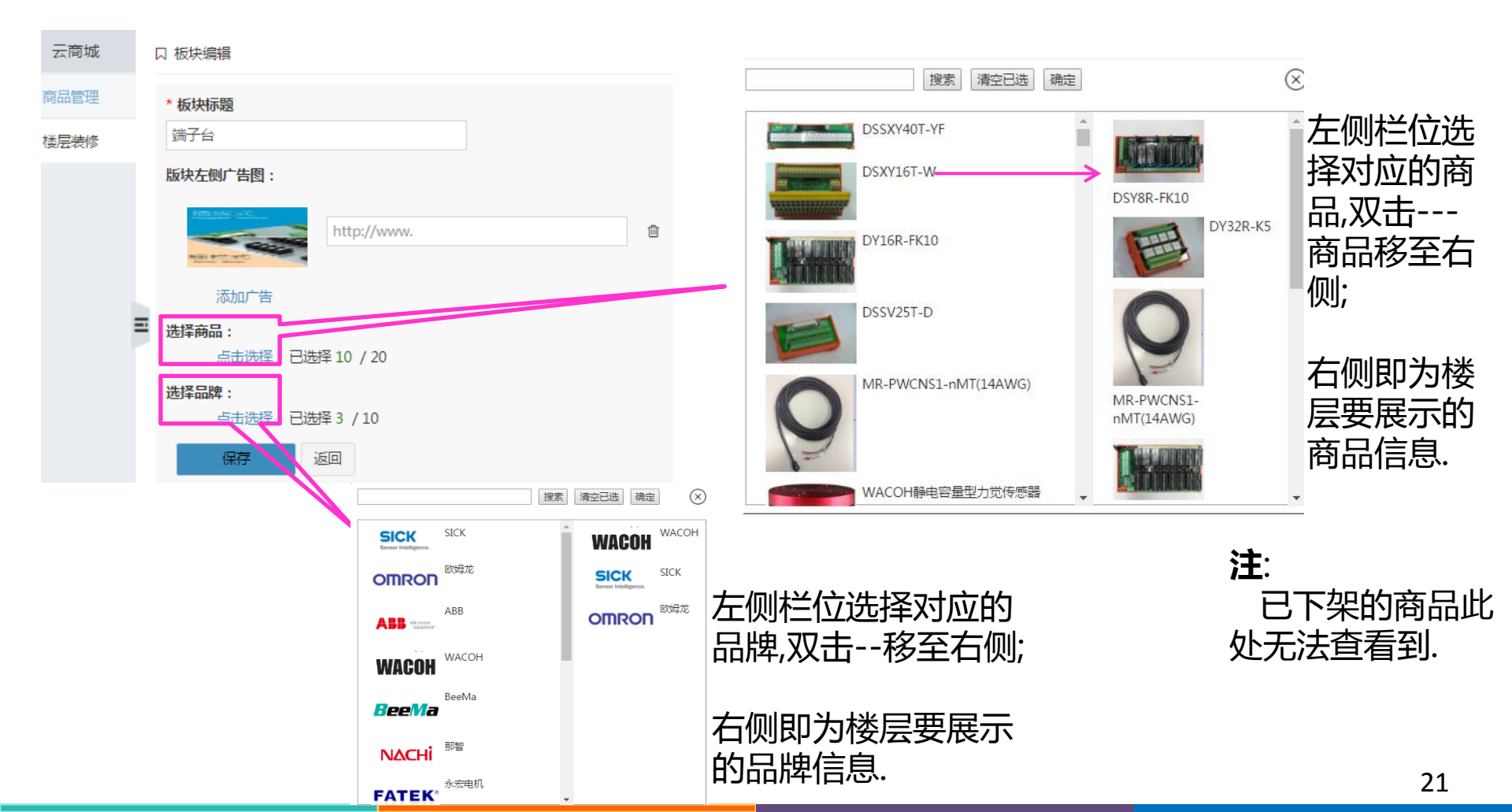

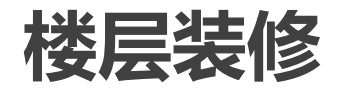

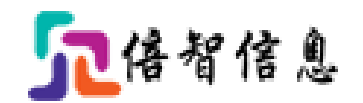

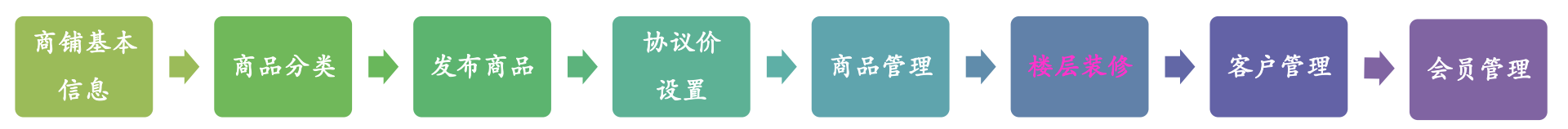

#### 19、楼层装修:已设置好的楼层可编辑,删除,排序.设置了几个楼层,前台页面就会展示几个楼层.

| 中工优品           | 昆山市倍智信息 | 咨询顾问有限公司 |                      |                                                                                            |     |      |
|----------------|---------|----------|----------------------|--------------------------------------------------------------------------------------------|-----|------|
|                | 云商城     | 口 楼层板块   |                      |                                                                                            |     |      |
| ∞ 产品与服务 ∨      | 商品管理    | 新增板块     |                      |                                                                                            |     |      |
| O 云荷铺<br>O 云荷城 | 楼层装修    | 序号       |                      | 楼层名                                                                                        | 排序  | 操作   |
| no 管理中心 🛛 🗸    |         | 1F       |                      | 端子台                                                                                        | * * | 编辑册除 |
| O 会员管理         |         | 2F       |                      | 连接线                                                                                        | * * | 编辑删除 |
| O 公司管理         |         | 3F       |                      | 工业机器人                                                                                      | * * | 编辑删除 |
| 0 客户管理         |         |          | 云 南城<br>南品管理<br>楼层装修 | □ 板块編辑<br>* 板块标题<br>満子台<br>版块左側广告图:<br>↓<br>↓<br>トttp://www.<br>地择商品:<br>↓<br>→古洗择 10 / 20 | ÷   |      |

选择品牌:

点击选择

保存

B选择 3 / 10

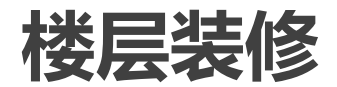

稳定、安全可靠

西门子

那智

施耐德

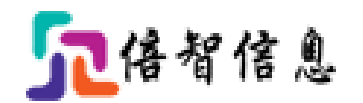

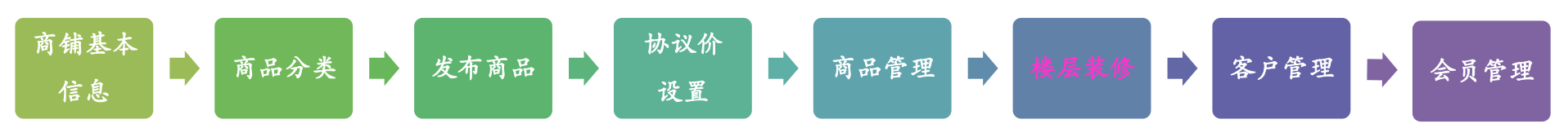

#### 20、楼层装修:前台页面楼层展示的信息.

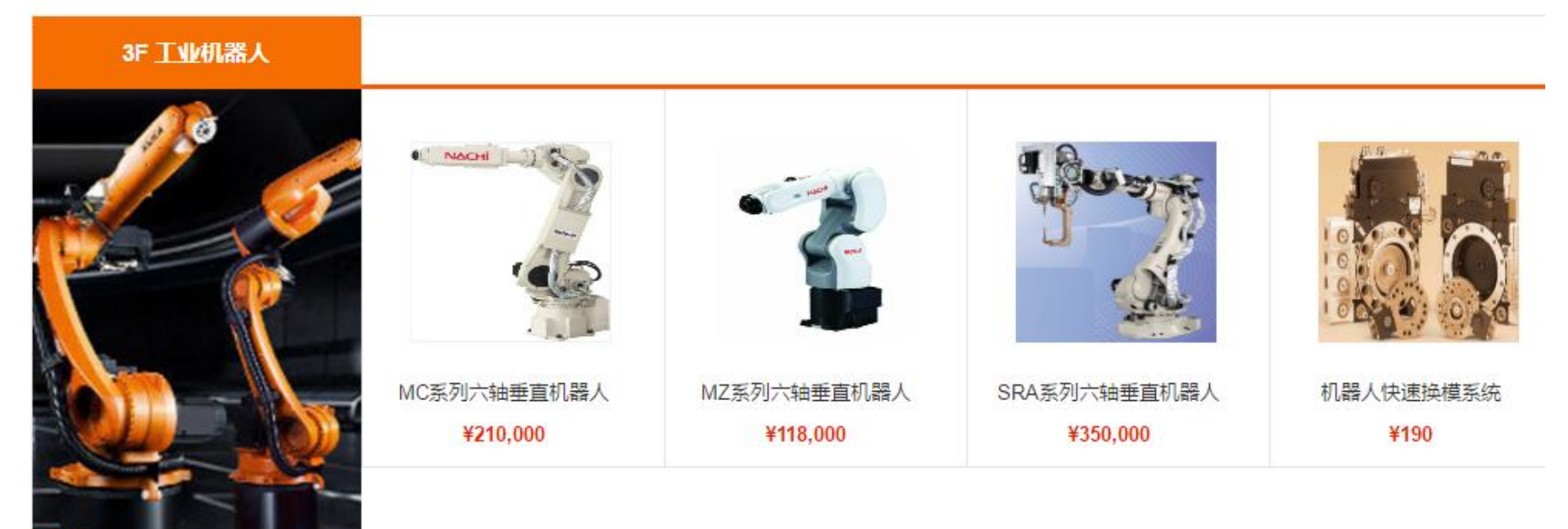

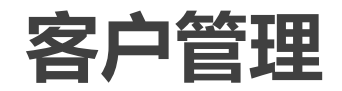

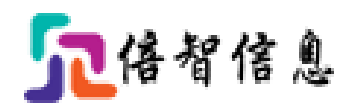

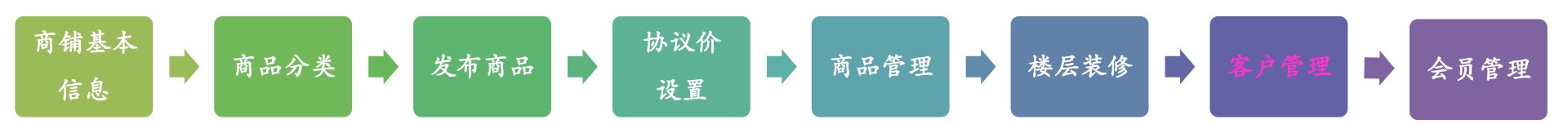

#### 21、**客户信息**: 主要设置商城/供应商交易的采购商 的付款方式, 不同的付款方式会产生不同的 订单流, 默认'款到发货(全款)'付款方式.

| ≣                | 客户管理                                | 囗 客户列表        |           |          |              |      |                   |               |      |
|------------------|-------------------------------------|---------------|-----------|----------|--------------|------|-------------------|---------------|------|
| 🛯 产品与服务 \vee     | 客户信息                                | 语洪择组则         | ▼ 法洪择付款方式 | ▼ 論) 小司々 | l⇔λ由任        | 本街   |                   |               |      |
|                  | 组别管理                                | M3/201+0E1/00 |           |          |              | 르비   |                   |               |      |
|                  |                                     | 批量设置          | ]         |          |              |      |                   |               |      |
|                  |                                     | 法加安白          | 北京画家      |          |              |      |                   |               |      |
| O 云页管理<br>○ 公司管理 |                                     |               |           |          | + 7184       |      |                   |               |      |
| 0 客户管理           |                                     | No            |           | 联系人      | 电子邮箱         | 联系电话 | 行业类型              | 组别 何款万式       | 操作   |
|                  | 7                                   |               |           | FIONA    | ∠ om         |      |                   | <u></u>       |      |
|                  |                                     |               |           |          |              |      | <b>&lt;上一</b> 页 1 | l >下一页 共1页 转到 | 」1页确 |
|                  |                                     |               | * Fiti    | 禹组别:     |              |      |                   |               |      |
| 客户则              | 则需要先                                | 添加,           | * 付       | 款条件:     |              | X过~  | 个同的各户, ~          | 个同的行          |      |
| 添加周              | 「オ可对                                | 其设置           |           | 款到发货 💽 🖌 | 款 编辑产品类型     |      | 类型,设定不同           | 司的付款方         |      |
| 对应自              | 切付款方                                | 式.            |           | 设备       | > 辅助设备 >     | 式    |                   |               |      |
| 添加的              | (客户都                                | 是公司           |           |          |              |      |                   |               |      |
| 市 核              | 3日, 品<br>新<br>新<br>新<br>小<br>か<br>今 |               |           | - 4      | 知(寸き)        |      |                   |               |      |
|                  |                                     |               |           | 5到付款 □ 4 |              |      |                   |               |      |
|                  |                                     |               |           |          | 194日教 月结天数 天 |      |                   |               |      |
|                  |                                     |               |           | <u> </u> | 期付款          |      |                   |               |      |
|                  |                                     |               |           |          |              |      |                   | -             | 24   |
|                  |                                     |               |           | 17715    | 巴<br>日       |      |                   |               |      |

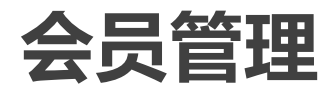

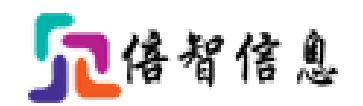

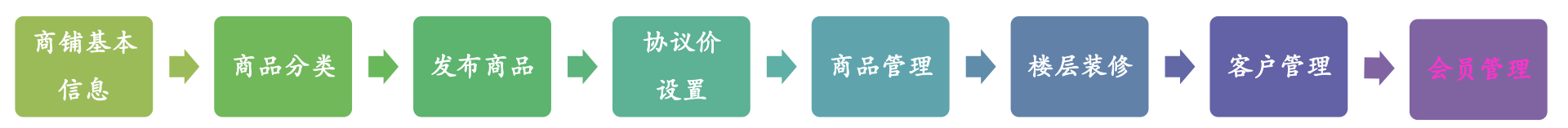

#### 22、会员统计:

需要添加的客户数据来源于'会员管理-→会员统计'页面, 此页面会员信息都实名审核 通过的.

| 中工优品           |       |    |         |        |                                          |    |    |       |        |            |  |            |      |    |  |
|----------------|-------|----|---------|--------|------------------------------------------|----|----|-------|--------|------------|--|------------|------|----|--|
|                | 会员管理► | 口会 | 会员统计与基数 |        |                                          |    |    |       |        |            |  |            |      |    |  |
| ● 产品与服务 >      | 会员统计  | 用  | 戶类型 ▼ 注 | 册时间:   | 同: 1 1 1 1 1 1 1 1 1 1 1 1 1 1 1 1 1 1 1 |    |    |       |        |            |  |            |      |    |  |
| フ 云向禰<br>つ 云商城 | 实名审核  | No | 用户名     |        | 邮箱                                       |    | 电话 | 类型    |        | 公司         |  | 注册时间       | 会员等级 | 操作 |  |
| 。管理中心 ~        |       | 1  | 1999    | 15(    | om                                       | 18 | 99 | 商城管理员 | 模房网    | 刚电子商务平台    |  | 2017-03-04 | 1    | 删除 |  |
| O 会员管理         |       | 2  |         | 41!    | om                                       | 18 | 88 | 商城用户  | 昆山市倍智信 | 信息咨询顾问有限公司 |  | 2017-03-17 | 1    | 删除 |  |
| O 公司管理         |       | 3  | 候小姐     | yiyi.h | h.com                                    | 18 | 58 | 商城用户  | 昆山市倍智信 | 言息咨询顾问有限公司 |  | 2017-03-06 | 1    | 删除 |  |
| 3 客户管理         |       | 4  | 中工优品    | 330    | :om                                      | 18 | 96 | 商城用户  | 昆山市倍智信 | 言息咨询顾问有限公司 |  | 2017-03-04 | 1    | 删除 |  |
|                |       | 5  | 小何      | 12     | om                                       | 17 | 80 | 采购用户  | 上海     | 有限公司       |  | 2017-03-11 | 1    | 删除 |  |
|                |       | 6  | Fiona   | 291    |                                          | 15 | 89 | 采购用户  | 江史     | 有限公司       |  | 2017-03-06 | 1    | 删除 |  |
|                |       |    |         |        |                                          |    |    |       |        |            |  |            |      |    |  |

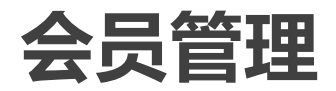

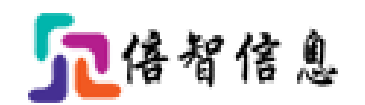

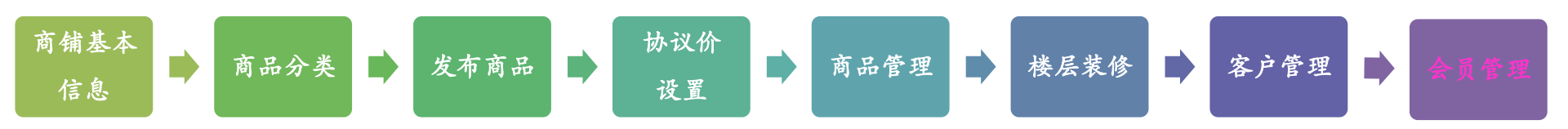

#### 23、 实名审核:

对于新申请的公司,在会员管理---实名审核页面进行实名审核,点击'详情 '按钮,通过查看 其具体的营业执照等公司信息,审核通过或拒绝,审核通过的公司,状态为'已实名'. 已实名的公司则可进行实地认证.

| 中工优品   | 昆山市倍智信息 | 咨询顾问有限公司            |              |      |          |                                                 |                |           |      | ſ       |
|--------|---------|---------------------|--------------|------|----------|-------------------------------------------------|----------------|-----------|------|---------|
|        | 会员管理▶   | 囗 实名认证审核            |              |      |          |                                                 |                |           |      |         |
|        | 会员统计    | 所在省份 ▼              | 审核状态 ▼ 申请时间: | -    | 输入公司名称   | 注册电话                                            |                | 查询        |      |         |
| 0 云商城  | 实名审核    | No                  | 公司名称         | 公司简称 | 区域       | 注册电话                                            | 申请时间           | 认证时间      | 状态   | 操作      |
| 御 管理中心 |         | 1 江苏:               | 郭限公司         | 7    | 江苏       | 0512-36684056                                   | 2017-3-13      | 2017-3-16 | 已实名  | 详情 实地认证 |
| 0 会员管理 |         | 2 上海                | 「限公司         |      | 上海 嘉定区   | 021-8988789                                     | 21<br>口 实名审核   | 洋情        | 已实名  | 详情实地认证  |
| O 公司管理 |         | 3 江苏 <mark>(</mark> | 」「限公司        | ž    | 江苏 苏州市   | 0512-45678912                                   | 2 公司全称:        | ・上海       | 日安名  | 详情 实地认证 |
|        |         |                     | E-           |      | ┍╼╴═╶┙┙┙ | <u>- ַ ַ - ַ רַ - ַ - ַ - ַ - ַ - ַ - ַ - ַ</u> | 公司简称:<br>公司简称: | · 上海· "   | RAPJ |         |

点击'详情'可查看对应公司的营 业执照信息

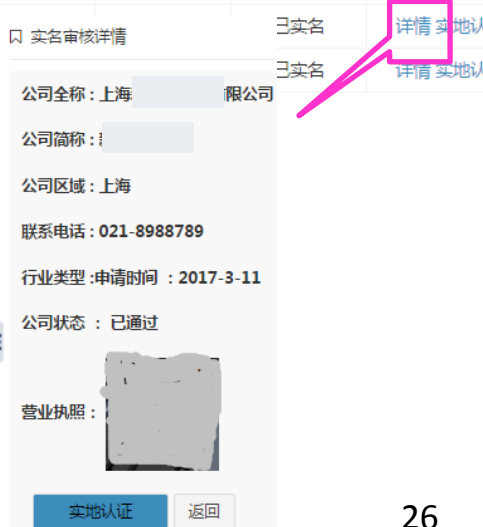

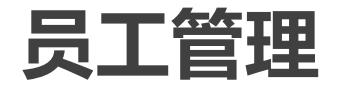

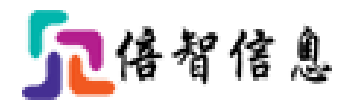

24、如是加入本公司的员工,则需在公司管理---员工管理界面进行审核(通过/拒绝),并可设定 其他员工是否为管理员.

#### 注:

1. 如设定为管理员,则有'商铺设置'等其他开建商铺的权限, 普通员工只有发布商品基本权限. 2. 状态为'开启'的管理员/员工才可正常使用系统.

| 中工优品       | 。<br>昆山市倍智信息咨询顾问有限公司 |             |      |        |       |    |    |     |       |        |                 |  |  |
|------------|----------------------|-------------|------|--------|-------|----|----|-----|-------|--------|-----------------|--|--|
|            | 公司管理                 | 公司管理 口 员工列表 |      |        |       |    |    |     |       |        |                 |  |  |
| 🗈 产品与服务 🗸  | 公司基本信息               | 序号          | 姓名   |        | 邮箱    |    | 手机 |     | 部门    | 状态     | 操作              |  |  |
| 0 云商铺      | 部门管理                 | 1           | 候小姐  | yiyi.h | h.com | 18 | 58 | 员工  |       | 开启     | 设为管理员删除修改部门     |  |  |
| 0 云商城      | TABLE                | 2           | 中工优品 | 330    | com   | 18 | 96 | 管理员 | 积分签核组 | 开启     | 修改部门            |  |  |
| 🚯 管理中心 🛛 🗸 | 员工管理                 | 3           |      | 41     | om    | 18 | 88 | 管理员 |       | 审核中    | 通过 拒绝           |  |  |
| 0 会员管理     |                      |             |      |        |       |    |    |     |       |        |                 |  |  |
| O 公司管理     |                      |             |      |        |       |    |    |     |       | <上─页 1 | >下一页 共1页 转到 1 页 |  |  |
| O 客户管理     |                      |             |      |        |       |    |    |     |       |        |                 |  |  |

# Thanks!

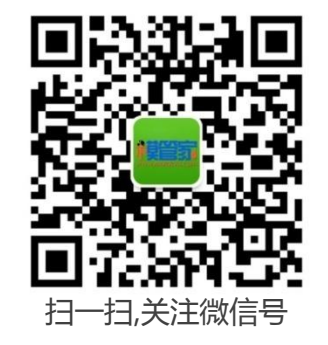